Документ подписан простой электронной подписью Информация о владельце: ФИО: Локтионова Оксана Геннадьевна Должность: проректренерательное Босударственное бюджетное образовательное Дата подписания: 18.08.2024 03:29:13 Уникальный программный ключ: 0b817ca911e6668abb13a5d4200556с3арраденный алектрородарственный университет» (ЮЗГУ)

Кафедра космического приборостроения и систем связи

WELO 05 OTHOR OF **УТВЕРЖ** Прорект бной работе окрионова

1

#### СИСТЕМНОЕ АДМИНИСТРИРОВАНИЕ LINUX

Методические указания по выполнению лабораторных работ для студентов, обучающихся по направлению подготовки 11.03.02 «Инфокоммуникационные технологии и системы связи»

Курск 2020

#### УДК 004.451

Составитель: И.Г. Бабанин

#### Рецензент

Кандидат технических наук, доцент кафедры Е.О. Брежнева

Системное администрирование Linux : методические указания по выполнению лабораторных работ / Юго-Зап. гос. ун-т; сост.: И.Г. Бабанин.– Курск, 2020. – 14 с.

Методические указания по выполнению лабораторных работ содержат цель, задания по выполнению лабораторных работ, требования к оформлению отчёта.

Методические указания полностью соответствуют учебному плану по направлению подготовки 11.03.02 «Инфокоммуникационные технологии и системы связи», а также рабочей программе дисциплины.

Предназначены для студентов, обучающихся по направлению подготовки 11.03.02 «Инфокоммуникационные технологии и системы связи».

Текст печатается в авторской редакции

Подписано в печать 19.10, 20. Формат 60х84 1/16. Усл. печ. л. 0,81. Уч.-изд. л. 0,74. Тираж 100 экз. Заказ 39. Бесплатно. Юго-Западный государственный университет. 305040, г. Курск, ул. 50 лет Октября, 94.

# 1 Лабораторная работа №1 «Обеспечение целостности и доступности данных. RAID, LVM»

#### 1.1 Цель работы

Получение теоретических и практических навыков построения и управления RAID массивами и логическими томами.

#### 1.2 Задание по выполнению лабораторной работой

- 1) Добавить пять виртуальных жестких дисков.
- 2) Запустить Linux.
- 3) Установить mdadm.

4) Ознакомится с утилитой mdadm, ее возможностями и параметрами.

5) В отдельном терминале следить за состоянием файла /proc/mdstat

- 6) Собрать RAID 1 с помощью mdadm.
- 7) Создать на созданном RAID файловую систему ext4.
- 8) Смонтировать созданную файловую систему.
- 9) Записать туда файл raid.txt с произвольным содержимым.
- 10) Разрушить один из дисков RAID и проследить за происходящим в файле /proc/mdstat
- 11) Проверить целостность файла raid.txt
- 12) Остановить RAID 1.
- 13) Очистить информацию дисков о принадлежности к программному RAID.
- 14) Собрать RAID 0 с помощью mdadm.
- 15) Создать на созданном RAID файловую систему ext3.
- 16) Смонтировать созданную файловую систему.
- 17) Записать туда файл raid.txt с произвольным содержимым.
- 18) Разрушить один из дисков RAID и проследить за

происходящим в файле /proc/mdstat

- 19) Проверить целостность файла raid.txt
- 20) Остановить RAID 0.
- 21) Очистить информацию дисков о принадлежности к программному RAID.
- 22) Собрать RAID 5 с диском горячей замены с помощью mdadm.
- 23) Создать на созданном RAID файловую систему ext4.

24) Смонтировать созданную файловую систему.

25) Записать туда файл raid.txt с произвольным содержимым.

26) Разрушить три диска RAID и проследить за происходящим в файле /proc/mdstat

27) Проверить целостность файла raid.txt

28) Остановить RAID 5.

29) Очистить информацию дисков о принадлежности к программному RAID.

30) Собрать RAID 10 с диском горячей замены с помощью mdadm.

31) Создать на созданном RAID файловую систему ext2.

32) Смонтировать созданную файловую систему.

33) Записать туда файл raid.txt с произвольным содержимым.

34) Разрушить два диска RAID и проследить за происходящим в файле /proc/mdstat

35) Проверить целостность файла raid.txt

36) Остановить RAID 10.

37) Очистить информацию дисков о принадлежности к программному RAID.

38) Инициализировать физические диски, поверх которых будет создан LVM.

39) Создать группу томов на основе четырех виртуальных жестких дисков.

40) Создать логический том.

41) На созданном логическом томе создать файловую систему.

42) Смонтировать систему и создать файл файл LVM.txt.

43) Добавить в группу томов еще один виртуальный жесткий диск.

44) Определить количество добавленных экстентов.

45) Расширить созданный логический том на размер добавленных экстентов.

46) Увеличить размер файловой системы.

47) Сделать снапшот логического тома.

48) Удалить группу томов и снапшот.

## 2 Лабораторная работа №2 «Файловые подсистемы»

### 2.1 Цель работы

Получение теоретических и практических навыков работы с таблицами разделов (MBR и GPT), создания разделов и файловых систем.

### 2.2 Задание по выполнению лабораторной работой

1) Добавьте в виртуальную машину с операционной системой Linux виртуальный жесткий диск (делается это в настройках виртуальной машины).

2) Запустите виртуальную машину с операционной системой Linux.

3) Ознакомьтесь с командой fdisk и ее возможностями из справочной документации.

4) Создайте таблицу разделов (3 первичных и 1 логический) с помощью команды fdisk на добавленном виртуальном диске (обычно это диск /dev/sdb).

5) Запишите изменения на диск

6) Проверьте факт создания разделов используя команду fdisk. (Так же, создание разделов можно проверить используя команду ls /dev/sd\*)

7) Отформатируйте созданные разделы в файловую систему ext4.

8) Ознакомьтесь с командами mount и umount и их возможностями из справочной документации.

9) Смонтируйте созданные разделы и создайте там произвольные файлы.

10) Сделайте резервную копию MBR с помощью утилиты DD.

11) Сотрите таблицу разделов MBR с помощью утилиты DD.

12) Восстановите MBR с помощью утилиты DD.

13) Смонтируйте разделы и проверьте целостность данных.

- 14) Отмонтируйте разделы.
- 15) Установите gdisk <sudo apt-get install gdisk>

16) Создайте таблицу разделов GPT (5 первичных разделов) с помощью gdisk.

17) Отформатируйте созданные разделы в файловую систему ext3.

18) Смонтируйте созданные разделы и создайте там произвольные файлы.

19) Сделайте резервную копию GPT с помощью утилиты DD, предварительно определив необходимое количество байт для резервной копии.

20) Сотрите GPT с помощью утилиты DD.

21) Восстановите GPT с помощью утилиты DD.

22) Смонтируйте разделы и проверьте целостность данных.

23) Отмонтируйте разделы.

24) Определите достоинства и недостатки таблиц разделов MBR и GPT.

#### 3 Лабораторная работа №3 «Основы работы в командной строке»

#### 3.1 Цель работы

Первичное знакомство с командным интерпретатором. Изучение базовых команд операционной системы Linux.

#### 3.2 Задание по выполнению лабораторной работой

1) Откройте терминал.

2) Ознакомьтесь с возможностями команды pwd с помощью команды man:

3) Определите текущий каталог, в котором вы находитесь командой pwd:

4) Ознакомьтесь с возможностями команды cd с помощью команды man:

5) Перейдите в корневой каталог командой cd

6) Ознакомьтесь с возможностями команды ls с помощью команды man:

7) Просмотрите содержимое корневого каталога командой ls:

8) Сделайте копию экрана для использования в отчете по лабораторной работе.

9) Вернитесь в домашний каталог, используя команду cd без параметров:

10) Ознакомьтесь с возможностями команды mkdir с помощью команды man:

11) Создайте каталог «test», используя команду mkdir:

12) Перейдите в каталог «test», используя команду cd:

13) Просмотрите содержимое каталога, используя команду ls:

14) Создайте каталог «test2», используя команду mkdir:

15) Ознакомьтесь с возможностями команды touch с помощью команды man:

16) Создайте файл «text» в каталоге «test2» используя команду touch:

17) Ознакомьтесь с возможностями команды mv с помощью команды man:

18) Переименуйте файл «text» в «textSIT» используя команду mv

19) Ознакомьтесь с возможностями команды ср с помощью команды man:

20) Скопируйте файл «textSIT» в каталог «test2» под именем «copy.txt», используя команду ср:

21) Ознакомьтесь с возможностями команды ln с помощью команды man:

22) Создайте жесткую ссылку «link» на файл «copy.txt» используя команду ln:

23) Создайте символическую ссылку «simlink» на файл «copy.txt» используя команду ln:

24) Просмотрите результаты в текущем каталоге при помощи команды ls с аргументами la:

25) Сделайте копию экрана для использования в отчете по лабораторной работе.

26) Удалите созданные вами файлы и ссылки в лабораторной работе используя команду rm

27) Сделайте копию экрана для использования в отчете по лабораторной работе.

## 4 Лабораторная работа №4 «Разграничение прав доступа» 4.1 Цель работы

Изучение механизмов управления доступа к ресурсам, прав доступа. Постижение понятия пользователя и группы. Приобретение практических навыков управления пользователями при помощи консольных утилит. Приобретение навыков работы с правами пользователей и правами на файлы, каталоги при помощи консольных утилит.

## 4.2 Задание по выполнению лабораторной работой

1) Откройте два терминала (в серверных Linux для переключения между терминалами (tty) обычно используется сочетание клавиш Alt+F[1-5]). В одном из них получите права суперпользователя используя команду sudo su:

2) Изучите как создать пользователя с домашним каталогом с помощью команды useradd из справочной документации man

3) Используя useradd создайте пользователя «sit2» с домашним каталогом «sit2».

4) Установите пароль для нового пользователя «sit2» с помощью команды passwd sit2

5) Выйдите из суперпользователя командой exit

6) Войдите под первым терминалом в пользователя «sit», во втором в пользователя «sit2».

7) Посмотрите какой идентификатор получил пользователь «sit» и пользователь «sit2» используя команду id

8) Посмотрите права доступа на домашний каталог пользователей «sit» и «sit2», используя команду ls

9) Создайте файл под пользователем «sit2» с маской 0077 используя umask

10) Попробуйте прочитать его содержимое под пользователем «sit» используя команду cat

11) Измените права доступа на файл так, чтобы пользователь «sit» мог записывать в файл, но не читать его.

12) Запишите текстовую информацию в файл из под пользователя «sit» используя консольный текстовый редактор vi или nano

13) Проверьте права на файл, и прочитайте его содержимое из под пользователя «sit2»

14) Создайте каталог из под пользователя «sit2»

15) Установите права записи для группы пользователей на данный каталог

16) Добавьте пользователя «sit» в группу «sit2» с помощью команды usermod

17) Проверьте в какие группы входит пользователь «sit»

18) Создайте несколько файлов в каталоге, который был создан пользователем «sit2» из под пользователя «sit».

19) Ознакомьтесь как удалить пользователя вместе с содержимым его домашнего каталога из справочной документации

20) Удалите пользователя «sit2» вместе с его домашним каталогом.

#### 5 Лабораторная работа №5 «Шифрование данных» 5.1 Цель работы

Получение теоретических и практических навыков работы с программными средствами шифрования данных.

#### 5.2 Задание по выполнению лабораторной работой

1) Установить PGP, GPG <sudo apt-get install pgpgpg>

2) Произвести операции шифрования и дешифрования над произвольными файлами. Для шифрования используйте команду <gpg -c>. Для дешифрования <gpg –decrypt-file> (В этом случае в директории зашифрованного файла будет создан расшифрованный. Если нужно лишь вывести на экран расшифрованное содержимое используйте <gpg –decrypt>)

3) Установить TrueCrypt. Нам потребуется версия 7.1а.

4) Создать криптоконтейнер, примонтировать его как виртуальный диск.

5) Поместить в криптоконтейнер какую-то информацию.

6) Отмонтировать диск и переместить криптоконтейнер.

7) Повторно примонтировать криптоконтейнер как виртуальный диск. Убедиться, что криптоконтейнер может передаваться и использоваться независимо.

8) Установить LUKS/dm-crypt <sudo apt-get update>, <sudo apt-get install cryptsetup>.

9) Создаем файл, где будем хранить зашифрованные данные. Самый простой способ <fallocate -1 512M /root/test1>, где /root директория хранения файла, test1 - имя файла. Так же для создания этого файла можно использовать команду dd. <dd if=/dev/zero of=/root/test2 bs=1M count=512>. Третий способ - использовать команду dd и заполнить файл случайными данными. <dd if=/dev/urandom of=/root/test3 bs=1M count=512>.

10) Создать криптоконтейнер. <cryptsetup -y luksFormat /root/test1> (нужно будет согласиться переписать данные и задать пароль).

11) Открыть контейнер. <cryptsetup luksOpen /root/test1 volume1>. (volume1 - имя контейнера, его мы задаем этой командой). При этом будет создан файл /dev/mapper/volume1.

12) Создать в нем файловую систему <mkfs.ext4 -j /dev/mapper/volume1>.

13) Создать папку для монтирования <mkdir /mnt/files>. Монтировать <mount /dev/mapper/volume1 /mnt/files>

14) Теперь перенесем какие\_ниибудь файлы в криптоконтейнер. Например, скопируем папку /etc <cp -r /etc/\* /mnt/files>.

15) Размонтировать <umount /mnt/files>.

16) Теперь закрываем volume1. <cryptsetup luksClose volume1>. После этого наши данные зашифрованы.

17) Чтобы открыть их выполним <cryptsetup luksOpen /root/test1 volume1> и <mount /dev/mapper/volume1 /mnt/files>

## б Лабораторная работа №6 «Настройка ЛВС»6.1 Цель работы

Получение теоретических и практических навыков построения ЛВС

#### 6.2 Задание по выполнению лабораторной работой

1) Установите на 4 виртуальные машины операционную систему Ubuntu Server. Условно назовем эти машины: Hacker, Server, WWW, DataBase.

2) Настроите сеть. В настройках сети (По умолчанию Файл-> настройки-> сеть, на вкладке Виртуальные сети хоста) создаем 2 адаптера (По умолчанию 1 уже создан).

3) Для каждого из них прописать разные IP-адреса 192.168.\*.\*, где \* - любое число от 0 до 255 (Если хотите сделать все как на схеме, на первом оставьте значения по умолчанию - 192.168.56.1, а на втором 192.168.57.1). На уже имеющимся адаптере можете

посмотреть настройки DHCP и, по аналогии, настроить DHCP для адаптера. **DHCP-сервер** будет второго выдавать всем подключенным в сеть машинам IP-адреса автоматически через определенные промежутки времени. В данной лабораторной работе DHCP в VirtualBox никак настройка не отразиться на ee выполнении, а наоборот, только упростит построение сети между виртуальными машинами.

4) Теперь в настройках каждой из виртуальных машин выберите вкладку сеть.

5) В машине Hacker создайте 2 адаптера. В первом, чтобы вы могли использовать интернет, выберите тип подключения NAT. Во втором - виртуальный адаптер хоста (если Вы делаете все по схеме выберите тот, где ip-адрес 192.168.56.\*).

6) На машине Server создайте 3 адаптера. Первый - чтобы использовать интернет. Второй - тот же виртуальный адаптер хоста, что и в машине Hacker. Третий - виртуальный адаптер хоста, но выбираете уже второй ( если вы делаете все по схеме выбираете тот, где ip-адрес 192.168.57.\*).

7) На машинах WWW и DataBase создайте 2 адаптера. Первый выход в интернет. Второй - виртуальный адаптер хоста (второй, тот где 196.168.57.\*).

8) Особенностью подключения типа виртуальный адаптер хоста, является то, что компьютер, на котором запущен VirtualBox так же доступен, что может помочь во второй части лабораторной работы.

Настройка статического ІР-адреса (если используется на 9) DHCP). Настройка сети осуществляется с помощью создания адаптера хоста. При первичном виртуального запуске всех виртуальных машин необходимо внести изменения файл В /etc/network/interfaces.

10) В нем необходимо прописать новое соединение в форме:

auto eth1 iface eth1 inet static address 192.168.58.103 netmask 255.255.255.0 gateway 192.168.58.102 Поле address — ip адрес, выделяющийся машине, netmask — маска используемая ДЛЯ разграничения адреса сети. сети И непосредственно машины в ней, а gateway — шлюз, на который пойдут отправляемые пакеты. В данной лабораторной работе, например, в поле gateway пишется ip-адрес виртуального адаптера хоста на сервере, соответствующего локальной сети. Поэтому gateway не нужно прописывать для сервера, если этот сервер сам не подключается К какому-либо другому серверу. Запись правами суперпользователя. осуществляется С После записи необходима перезагрузка системы.

11) Чтобы изменения вступили в силу необходимо перезапустить систему.

12) Просмотреть сетевые интерфейсы вы можете, использовав команду ifconfig

13) После настройки, используйте команду ping и проверьте локальное соединение.

14) Машина Hacker – «злоумышленник», который попытается просканировать нашу сеть. Для того, чтобы он смог это сделать, необходимо установить универсальное средство сканирования – Nmap:

```
sudo apt-get install nmap
```

15) Server – сервер, атаку на который совершает Hacker. Во второй части работы будем устанавливать на него CMS WordPress.
16) WWW – web-сервер, с помощью которого осуществляется доступ к базе данных DataBase. Соответственно, как и для Server, устанавливаем web-сервер. Также необходимо установить PHP.

sudo apt-get install php5 libapache2-mod-php5 php5-mysql

Далее, необходимо создать файл /var/www/index.php, в который прописывается следующий скрипт:

```
<?php
$link = mysql_connect('192.168.57.101', 'sit', 'sit');
if (!$link) {
die('Error: ' . mysql_error());
}
```

echo 'Ok';
mysql\_close(\$link);
?>

Этот скрипт определяет подключение WWW к DataBase, и если ввести в адресное поле браузера ip-адрес WWW /index.php, то при успешном подключении к базе данных будет выведено «ОК».

17) Настройка базы данных. На DataBase необходимо установить Mysql – универсальную систему управления базами данных.

sudo apt-get install mysql-server

18) Запускаем MySQL:

sudo mysql -p

Затем, в MySql необходимо добавить набор привилегий для пользователя

(по умолчанию sit) GRANT ALL PRIVILEGES ON \*.\* TO sit@localhost IDENTIFIED`` BY 'sit' WITH GRANT OPTION GRANT ALL PRIVILEGES ON \*.\* TO sit@"%" IDENTIFIED BY`` 'sit' WITH GRANT OPTION

19) Далее необходимо в файле /etc/mysql/my.cnf найти и закомментировать (поставить в начале строки символ #) строчку bind-address = 127.0.0.1.

#### 7 Список использованных источников

1) Пантюхин, И.С. Лабораторный практикум по основам информационной безопасности [Электронный ресурс]. – СПб. : ИТМО, 2019–. – Режим доступа: https:// пантюхин.рф/оиб/, свободный. – Загл. с экрана.